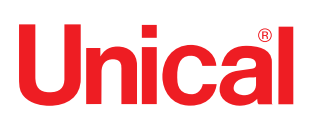

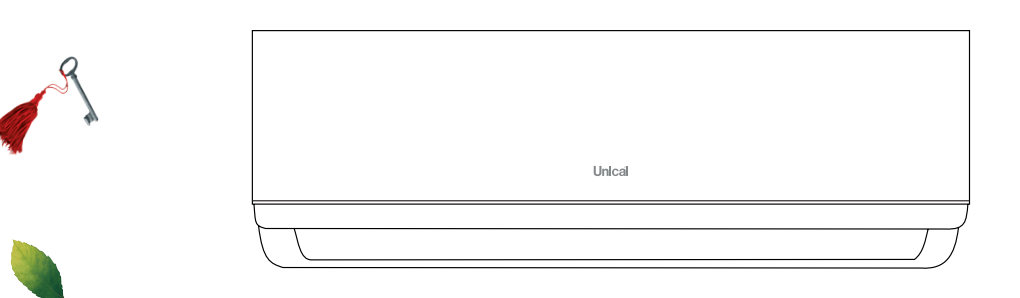

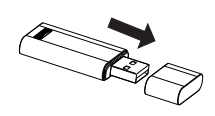

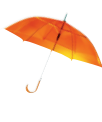

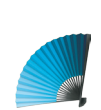

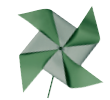

# airCRISTAL

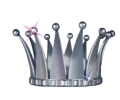

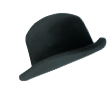

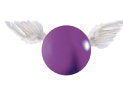

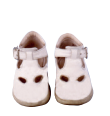

WIFI PŘIPOJENÍ - SMART KIT PŘÍRUČKA UŽIVATELE

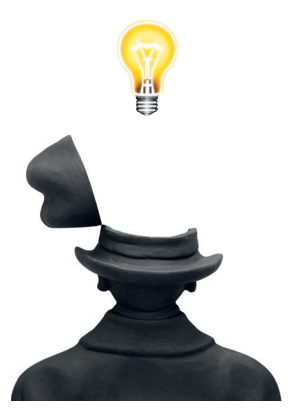

# OBSAH

| 1. PROHLÁŠENÍ O SHODĚ  | 2 |
|------------------------|---|
| 2. SPECIFIKACE         |   |
| 3. SYSTÉMOVÉ POŽADAVKY | 2 |
| 4. TECHNICKÉ ŘEŠENÍ    | 3 |
| 5. PŘIPOJENÍ           | 3 |
| 6. JAK POUŽÍT APP      | 5 |
| 7. SPECIÁLNÍ FUNKCE    | 6 |

# UPOZORNĚNÍ

Toto zařízení vyhovuje části 15 pravidel FCC a RSS 210 Industry & Science Canada. Provoz je podmíněn splněním dvou následujících podmínek : (1) toto zařízení nesmí způsobovat škodlivé rušení a (2) toto zařízení musí akceptovat jakékoli vnější rušení včetně rušení, které může způsobit nežádoucí provoz.

Zařízení provozujte pouze v souladu s dodanými pokyny. Toto zařízení je v souladu s FCC a IC limity elektromagnetického záření stanovenými pro běžné prostředí. Aby se předešlo možnému překročení limitů elektromagnetického záření stanovených FCC a LC, nesmí být během normálního provozu vzdálenost člověka od antény menší než 20 cm.

Změny nebo modifikace, které nejsou výslovně schváleny stranou odpovědnou za shodu, mohou vést ke ztrátě oprávnění uživatele k provozování zařízení.

# 1. PROHLÁŠENÍ O SHODĚ

Tímto prohlašujeme, že toto zařízení je v souladu se základními požadavky a dalšími příslušnými ustanoveními směrnice 1999/5 / EC. Prohlášení o shodě je možné konzultovat s obchodním zástupcem.

#### 2. SPECIFIKACE

Model: OSK102 Standard: IEEE 802.11b / g / n Typ antény: externí všesměrová anténa, frekvence: WIFI 2.4G Maximální přenášený výkon: 15 dBm Maximální rozměry: 55 \* 24 \* 8 (mm) Provozní teplota: 0°C - 45 °C Provozní vlhkost: 10% -85% Příkon: DC 5V / 300 mA

#### 3. SYSTÉMOVÉ POŽADAVKY

Operační systém: IOS, Android (doporučení: IOS 7.0 nebo vyšší, Android 4.0 nebo vyšší). Upozornění: Vzhledem ke zvláštní situaci existující během použití App, výslovně prohlašujeme: Ne všechny systémy Android a IOS jsou kompatibilní s App. Neneseme žádnou odpovědnost za jakékoli záležitosti v důsledku inkompatibility SMART KIT bezdrátové bezpečnostní strategie. SMART KIT podporuje pouze šifrování WPA-PSK / WPA2-PSK a žádné jiné šifrování mimo WPA-PSK / WPA2-PSK není doporučeno.

Fotoaparát chytrého telefon musí mít 5 milionů pixelů nebo více, aby se zajistilo úspěšné skenování QR kódu.

Někdy, vzhledem k různým situacím na internetové síti, může dojít k překročení časového limitu při vyslání požadavku.

# 4. TECHNICKÉ ŘEŠENÍ

# 4.1. WIFI Router Home Mode Control

Pro práci v tomto režimu potřebujeme WIFI router, chytrý telefon a klimatizaci s připojeným SMART KIT.

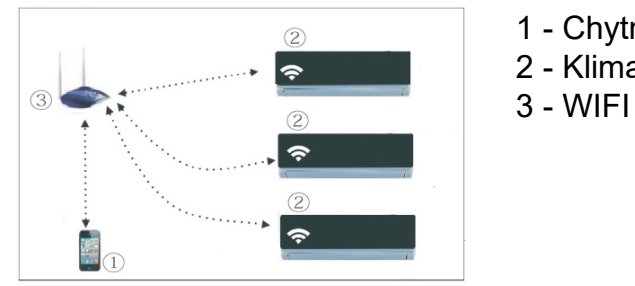

- 1 Chytrý telefon
- 2 Klimatizace
- 3 WIFI router

- 4.2. Jak nainstalovat SMART KIT
- 4.2.1. Odstraňte ochranný kryt SMART KITU

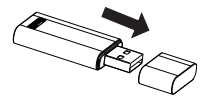

- 4.2.2. Otevřete přední panel klimatizace a vložte SMART KIT do vyhrazeného portu
- 4.2.3. Připevněte QR kód dodaný v balení SMART KITU na boční panel klimatizace a ujistěte se, že je možné jej skenovat pomocí chytrého telefonu.

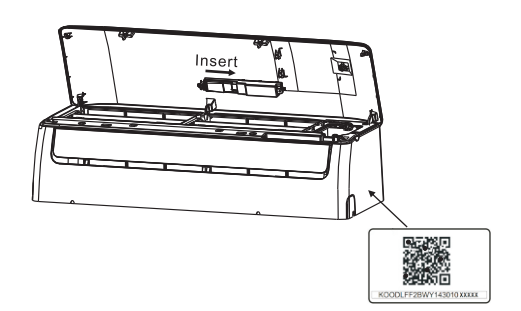

- 5. PŘIPOJENÍ
- 5.1. Instalace App
- 5.1.1. Uživatelé iPhone : naskenujte QR kód, nebo jděte do App Store, vyhledejte aplikaci "NetHome plus" a stáhněte si ji.
- 5.1.2. Uživatelé telefonů s OS Android : naskenujte QR kód, nebo jděte do Google Play, vyhledejte aplikaci "NetHome plus" a stáhněte si ji.
- 5.2. Nastavení klimatizace do režimu AP

Procedura zahrnuje následující kroky:

- 5.2.1. Odpojte napájení klimatizace
- 5.2.2. Připojte napájení klimatizace a zmáčkněte tlačítko LED na dálkovém ovládači sedmkrát.
- 5.2.3. Když se na displeji klimatizace zobrazí znaky "AP", znamená to, že AC klimatizace vstoupila do režimu nastavení WiFi sítě.

Poznámka :

Když klimatizace vstoupí do režimu nastavení WiFi sítě, dálkové ovládání klimatizace není momentálně funkční. Pro umožnění činnosti dálkového ovládání klimatizace je třeba vyčkat 3-5 minut nebo vyčkat ukončení režimu nastavení WiFi sítě.

Jestliže není žádné nastavení žádné funkce během režimu nastavení WiFi sítě, klimatizace ukončí tento režim do 8 minut a pak může uživatel ovládat klimatizace standardně.

5.3. Registrace uživatele a konfigurace sítě

Prosím, před provedením registrace uživatele a konfiguraci sítě se ujistěte že Váš chytrý telefon je připojen k WiFi routeru a Wifi router byl již připojen k Internetu .

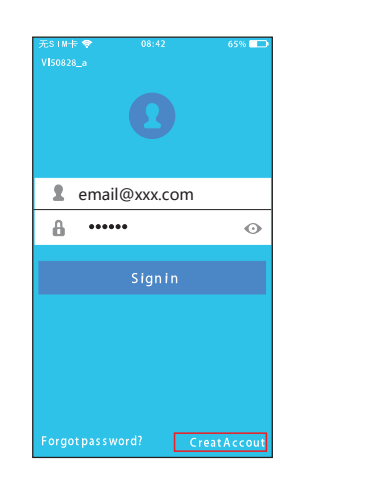

| 无SIM卡 灾       | 20:14                 | 61% 💻         |
|---------------|-----------------------|---------------|
| <             | Signup                |               |
| Enteryour E - | mailaddress           |               |
| Password      |                       | o             |
|               | Registration          |               |
| 🕑 I have read | and agree to the tern | is of service |
|               |                       |               |
|               |                       |               |
|               |                       |               |
|               |                       |               |
|               |                       |               |

- 1. Klikněte na "Create Account"
- Vložte Vaši emailovou adresu a heslo a pak klikněte na "Registration"

UPOZORNĚNÍ :

Je lepší se přihlásit do vaší emailové schránky a aktivovat váš registrační účet kliknutím na odkaz pro případ, že zapomenete heslo.

Je třeba pominout všechny ostatní sítě okolo a ujistit se, že zařízení Android nebo IOS je připojeno k Vaší WiFi síti.

Ujistěte se, že WiFi funkce Vašeho Android nebo IOS zařízení fungují dobře a zařízení mohou být automaticky připojeny zpět do Vaší původní WIFI sítě.

Použití zařízení s OS Android ke konfiguraci sítě :

| < | Home      | • |
|---|-----------|---|
|   | •         |   |
|   | Nong J un |   |
|   | Username  |   |
|   | AddDevice |   |
|   |           |   |
|   |           |   |
|   |           |   |
|   |           |   |

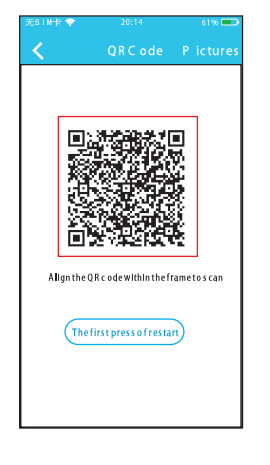

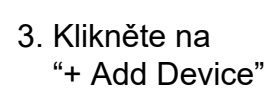

- 4. Naskenujte QR kód
- AirconditionerwanttouseyourWiFi ✓ My Home 
  > Cisco 
  > Belkin 
  Password ••••••

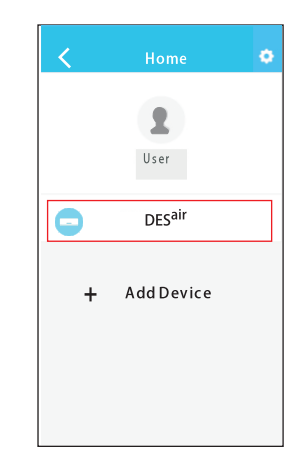

- 5. Vyberte Vaši WiFi síť, např. MyHome
   6. Vložte heslo routeru Vaší WiFi sítě a klikněte "OK"
- Konfigurace byla úspěšná, Vaši klimatizaci můžete vidět na seznamu

Použití zařízení IOS ke konfiguraci sítě :

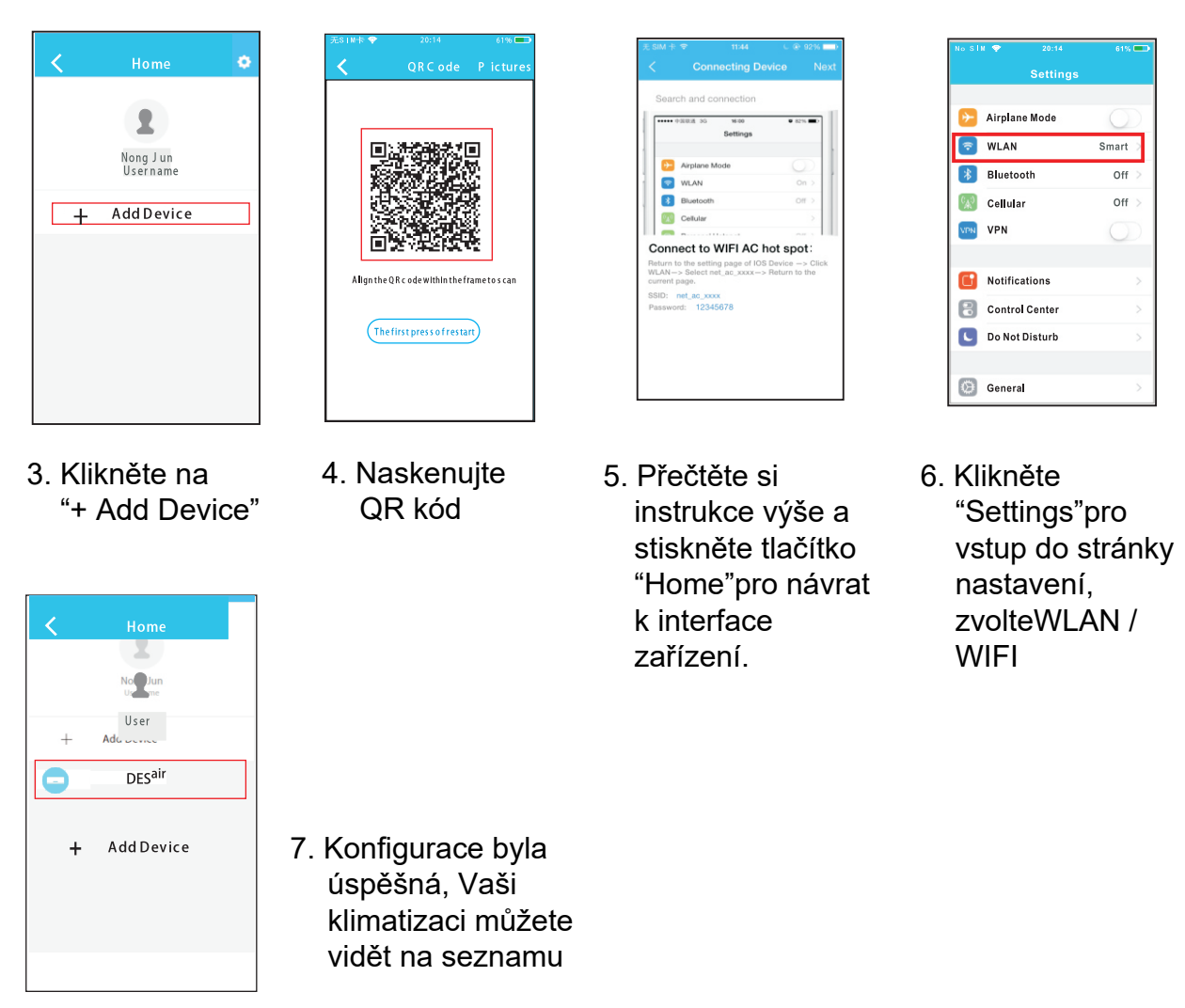

# POZNÁMKA

Po ukončení konfigurace sítě zobrazí APP úspěch konfigurace oznámením na obrazovce. Někdy, vzhledem k rozdílnému prostředí Internetu, je možné, že stav zařízení se stále zobrazuje jako "offline".

V případě této situace vypněte napájení klimatizace a zapněte znova. Po několika minutách je nutné provést operaci pull-refresh, abychom se ujistili, že zařízení je ve stavu "on-line".

# 6. JAK POUŽÍT APP

Před použitím APP se ujistěte, že vaše mobilní zařízení i klimatizace jsou připojeny k Internetu. Pro ovládání klimatizace přes internet postupujte podle následujících kroků:

| 无s I M卡 ♥   08:42   65% ■<br>V]50828_a | 2                                      | < |
|----------------------------------------|----------------------------------------|---|
| 0                                      |                                        |   |
| 2 email@xxx.com                        | -                                      | C |
| Signin                                 | 1. Vložte Váš                          |   |
|                                        | účet a heslo,<br>klikněte<br>"Sign in" | + |
| Fordot bassword? Creat Accou           |                                        |   |

| < | Home             | ¢ |
|---|------------------|---|
|   | <b>L</b><br>User |   |
| • | DESair           |   |
|   | airCRISTAL       |   |
| + | Add Device       |   |
|   |                  |   |
|   |                  |   |
|   |                  |   |

 Vyberte Vaši klimatizaci a tím ji připojte k ovládání

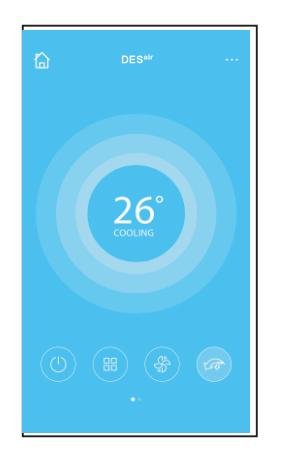

 Uživatel takto může ovládat zapnutí/vypnutí klimatizace, provozní režim, teplotu, rychlost otáček ventilátoru apod.

#### POZNÁMKA

Ne všechny funkce APP jsou použitelné pro Vaši klimatizaci. Jsou to například funkce ECO, Turbo a Swing.

Více informací k tomuto naleznete v Příručce uživatele pro Vaši klimatizaci.

# 7. SPECIÁLNÍ FUNKCE

Mezi speciální funkce patří : Timer, Timer off, 8 °C Heat, Sleep, Energy, Check. Poznámka: jestliže Vaše klimatizační jednotka nepodporuje výše uvedené funkce, funkce budou skryty ze seznamu funkcí.

#### 7.1. Funkce Timer on/Timer off

Týdně, uživatel si může nastavit výzvu pro zapnutí nebo vypnutí klimatizace na určitý čas.

| <          | Function            | ¢          |
|------------|---------------------|------------|
| Timer On   | 18:00<br>Mon. Tues. |            |
| Timer Off  | 02:00<br>Mon. Tues. | $\bigcirc$ |
| 8° Heating |                     | $\bigcirc$ |
| Sleep      | -Mr                 | $\bigcirc$ |
| Energy     |                     | >          |
| Check      |                     | >          |
|            |                     |            |

# 7.2. Funkce 8 °C Heat

Uživatel může nechat klimatizaci pracovat pod 8 °C pomocí jediného kliknutí. Tato funkce funguje jako protizámrazová ochrana.

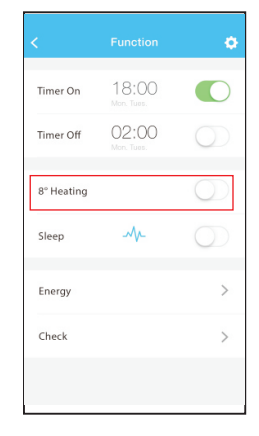

## 7.3. Funkce Sleep

Uživatel si může přizpůsobit pro svůj vlastní pohodlný spánek nastavením klimatizace na požadovanou teplotu.

| <          | Function            | ٠          | <        | Sleep | ОК           |
|------------|---------------------|------------|----------|-------|--------------|
| Timer On   | 18:00<br>Mon. Tues. |            | ¢        |       |              |
| Timer Off  | 02:00<br>Mon. Tues. | $\bigcirc$ |          |       | $\checkmark$ |
| 8° Heating |                     | $\bigcirc$ |          |       |              |
| Sleep      | -1/-                | $\bigcirc$ | edit     |       | 0            |
| Energy     |                     | >          | young    |       |              |
| Check      |                     | >          | Elder    |       |              |
|            |                     |            | Children |       |              |
|            | Check               |            | <        | Check |              |
|            |                     |            | Testing  |       | 97 🤇         |
|            |                     |            | Normal   |       | 97           |
|            |                     |            |          |       |              |

| Detail                  |  |
|-------------------------|--|
| Abnormal: 0             |  |
| Normal: 97              |  |
| Compressor frequency    |  |
| Compressor current      |  |
| Outdoor machine current |  |
| Evaporator temperature  |  |
| Condenser temperature   |  |
| Exhaust temperature     |  |
| Outdoor temerature      |  |

# 7.4. Funkce Check

Uživatel může jednoduše zkontrolovat stav AC běh s touto funkcí. Při ukončení tohoto postupu může zobrazovat běžné předměty, abnormální položky a detailní informace.

# 7.5. Funkce Energy

Uživatel může sledovat měsíční spotřebu elektrické energie a zjistit nejnižší a nejvyšší spotřebu v měsíci.

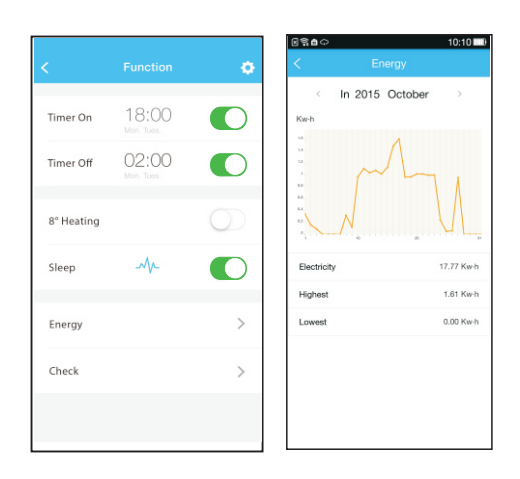

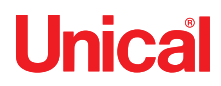

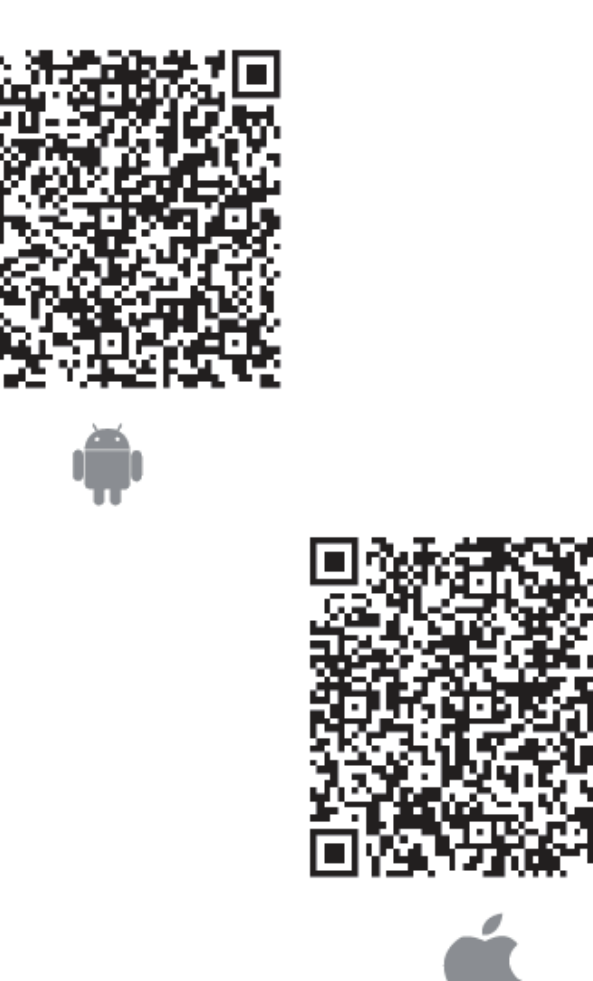

Prodej CZ : VIATHERM s.r.o. , Varšavská 570/40, 709 00, Ostrava 9, www.unical.cz, expedice@viatherm.cz tel. +420 555 120060

UNICAL AG S.p.a. 46033 Casteldario - Mantova - ITALIA - tel. ++39.0376.57001 (r.a.) - telefax ++39.0376.660556 www.unical.ag info@unical-ag.com